# Online Learning Agreement Çevrimiçi Öğrenim Anlaşması (OLA)

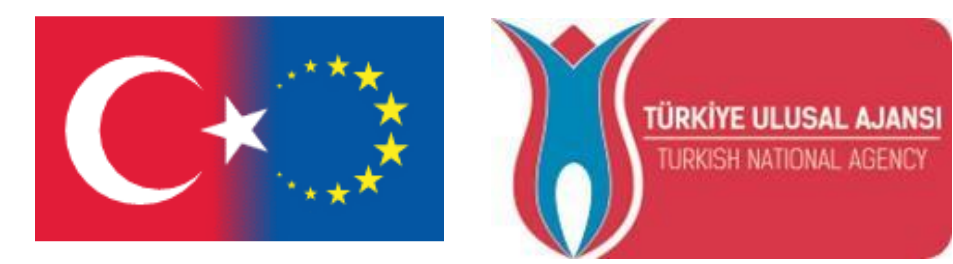

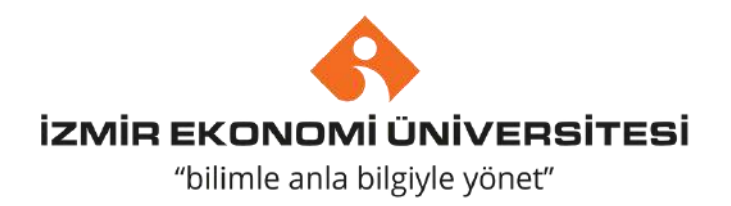

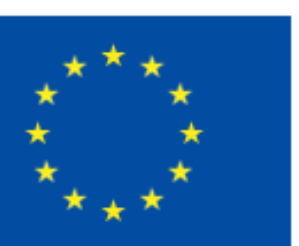

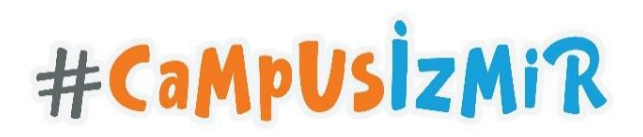

# OLA nedir ?

- OLA, Erasmus+ Öğrenim Hareketliliği'nin çevreci, kağıtsız yeni halidir. Öğrenim Anlaşması'nı çevrimiçi olarak tamamlamanın, imzalatmanın, gönderen ve gidilen kurumdan görüş/onay almanın ve belgenin son haline ulaşmanın en basit ve en uygun online yoludur.
- OLA, Erasmus Beyannamesi olan Yüksek Öğretim Kurumları arasındaki öğrenim veya staj hareketlilikleri kapsamında Erasmus + hareketliliğine katılan öğrenciler tarafından kullanılabilir.

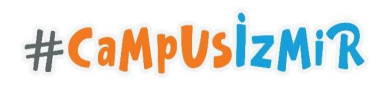

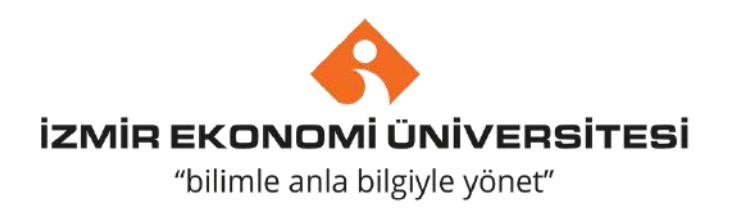

# OLA'nın faydaları nedir ?

- OLA, Erasmus Öğrenim Hareketliliği Öğrenim Anlaşması belgesinin tüm bölümlerine dijital erişim sağlamaktadır. Öğrenciler sadece gmail hesapları üzerinden sisteme kolayca giriş yapabilir ve Öğrenim Anlaşması'nın adımları takip ederek tamamlayabilir, ilgili Erasmus bölüm Koordinatörlerine otomatik sunabilir.
- Öğrencinin hareketlilik boyunca yapabileceği ders değişikleri de sistem üzerinden kolayca tamamlanabilir ve ilgili bölüm Erasmus koordinatörüne onay için sunulabilir.
- Belgenin hangi aşamada olduğu sistem üzerinden kolayca takip edilebilir.

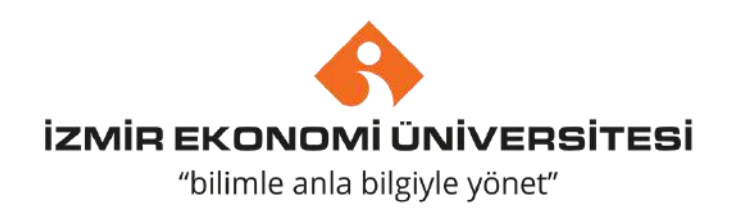

# OLA'ya nereden erişim sağlayabilirim ?

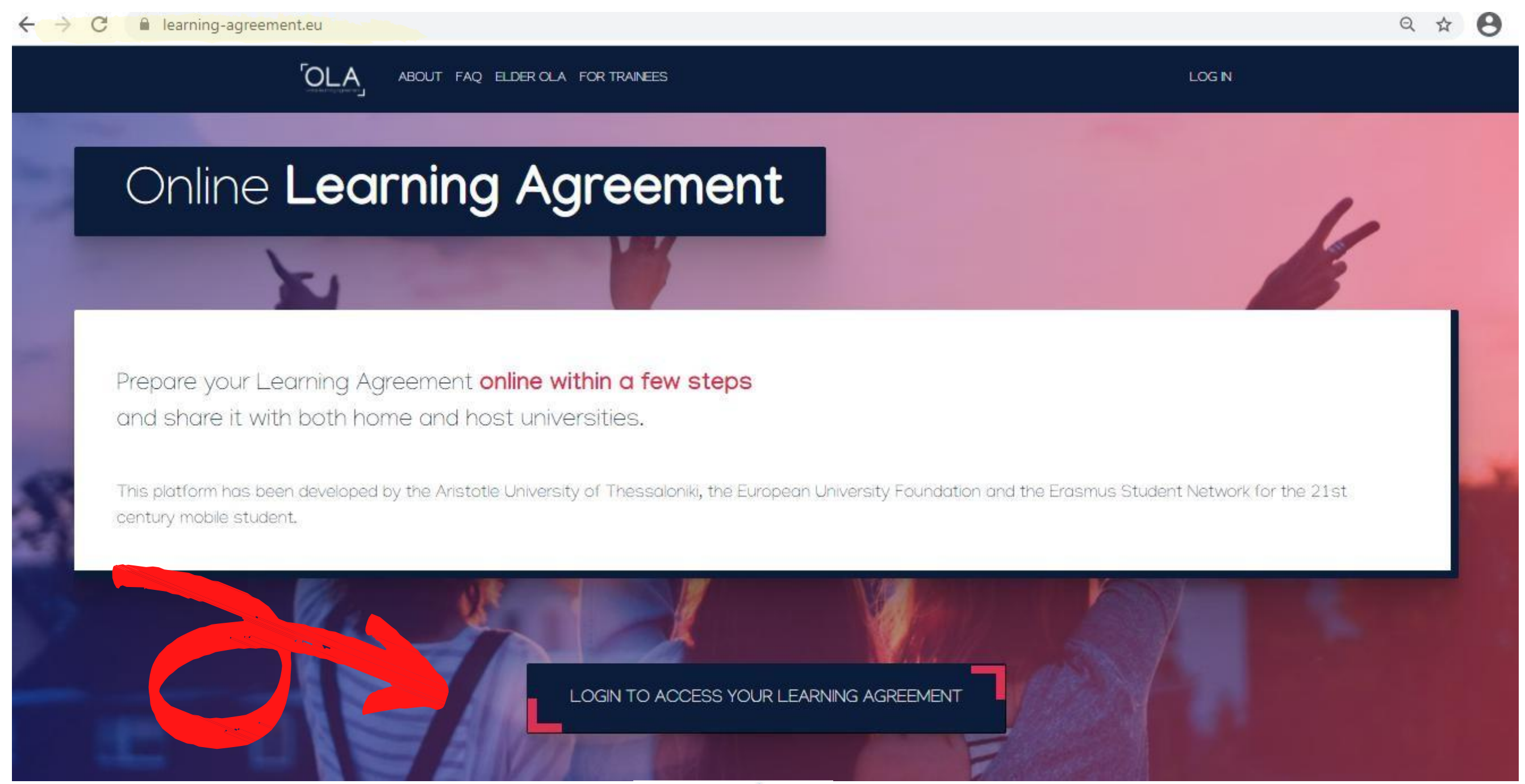

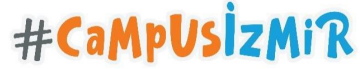

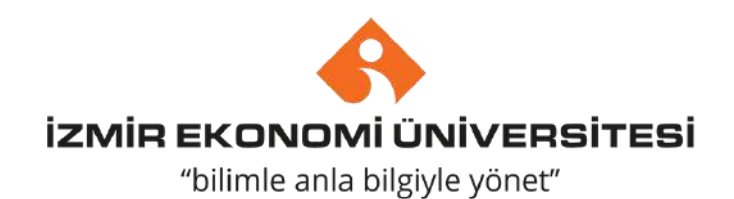

# OLA'ya nereden erişim sağlayabilirim ?

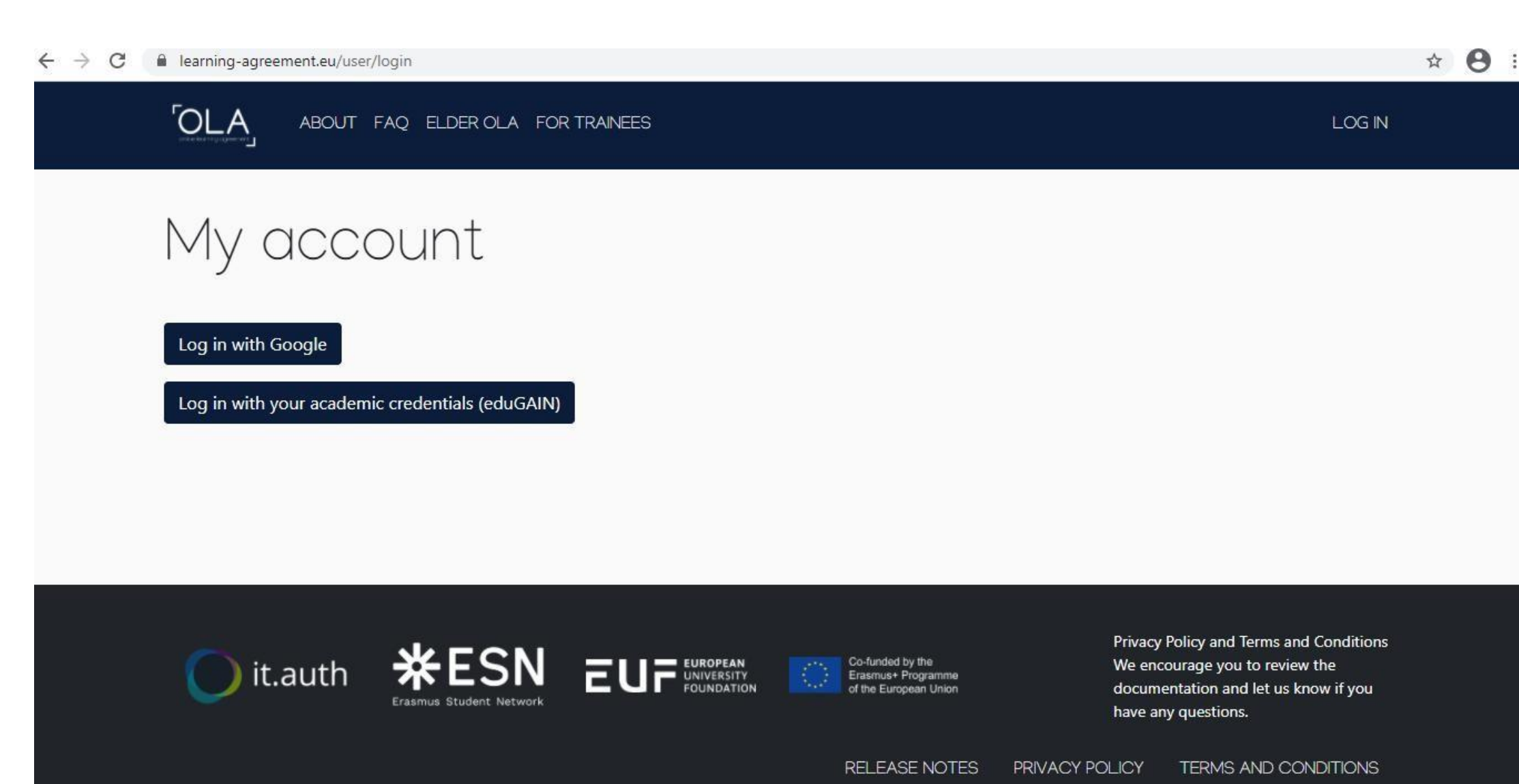

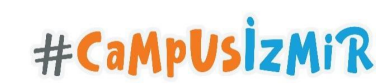

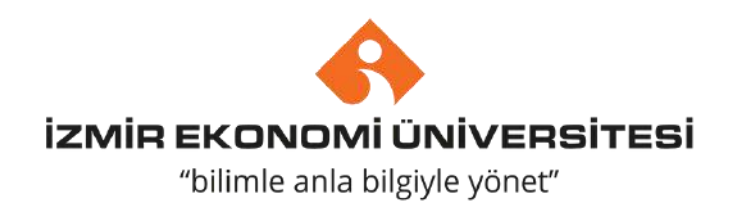

## https://learningagreement.eu/ adresine giriş yaptıktan sonra, "LOGIN TO ACCESS YOUR LEARNING AGREEMENT" butonuna tıklamalısınız. Sadece Google hesabınız ile kolaylıkla sisteme giriş yapabilirsinz.

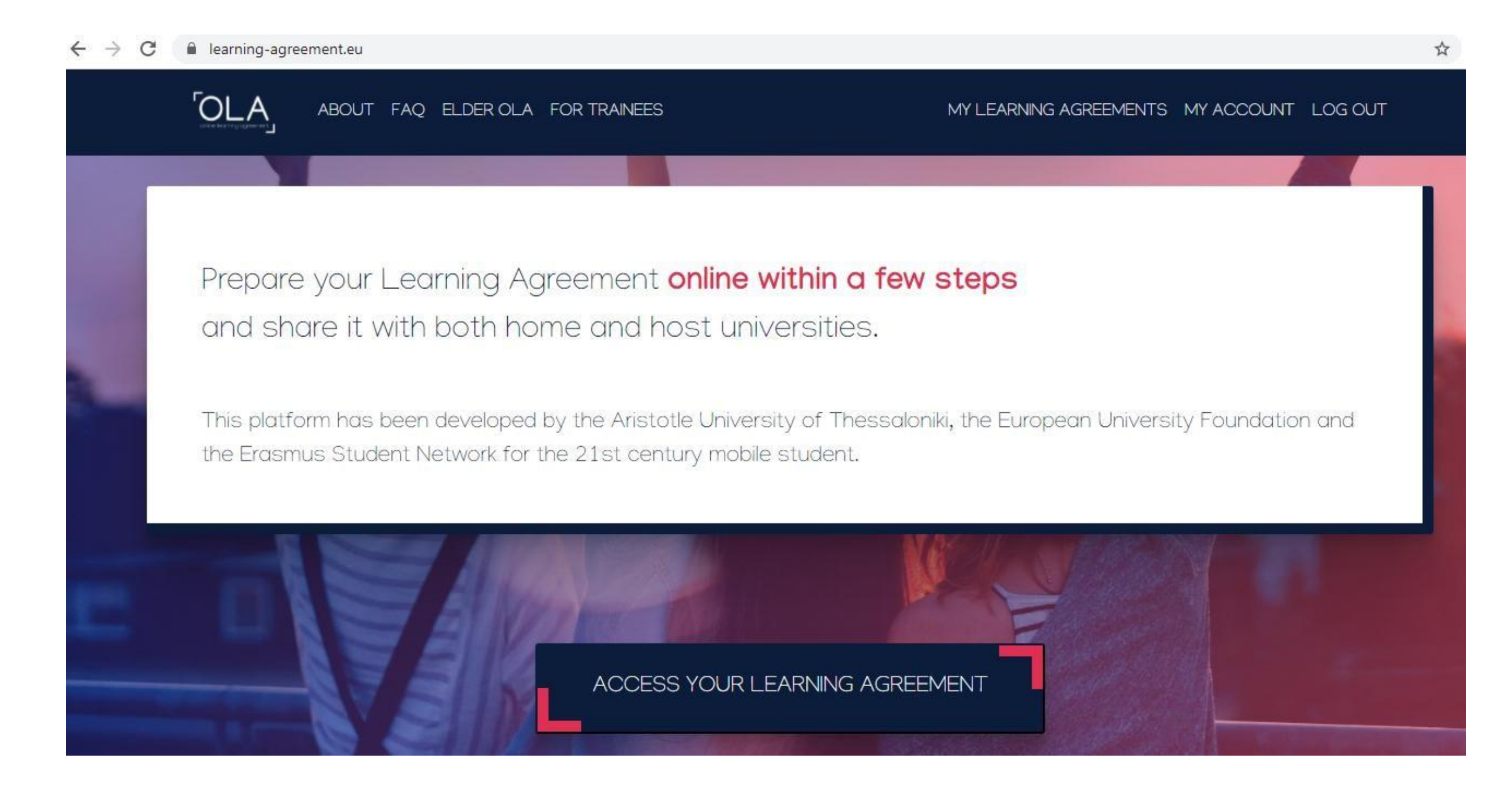

Sisteme giriş yaptıktan sonra, "ACCES LEARNING AGREEMENT" butonuna basarak, Öğrenim Anlaşmanızı adım adım tamamlamaya başlayabilirsiniz.

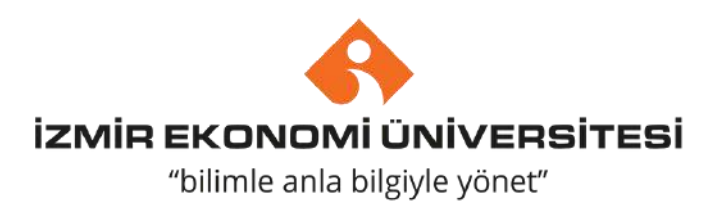

| OLA ABOUT FAQ ELDER                     | OLA FOR TRAINEES                   |             | MY LEARNING AGREEMENTS MY ACCOUNT |
|-----------------------------------------|------------------------------------|-------------|-----------------------------------|
| My account                              | •                                  |             |                                   |
| VIEW                                    |                                    |             |                                   |
| My Personal Information                 |                                    |             |                                   |
| Firstname *                             |                                    | Lastname *  |                                   |
| Date of birth *                         | Gender *                           |             | Nationality *                     |
| dd.mm.yyyy                              | - Select a value -                 | \$          |                                   |
| Field of education *                    |                                    | Study cycle | *                                 |
|                                         | C                                  |             |                                   |
|                                         |                                    |             |                                   |
| I have read and agree to the Terms ar   | nd Conditions and Privacy Policy * |             |                                   |
| Terms and Conditions and Privacy Policy |                                    |             |                                   |

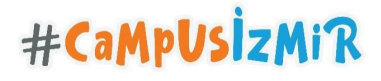

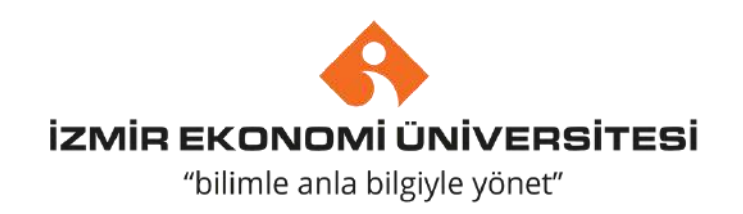

## LOG OUT

0

0

İlk aşamada kişisel bilgilerinizi doldurmalısınız.

Field of education kısmına bölümünüzü yazmalısınız.

Study cycle kısmına;

Lisans: Bachelor degree Yüksek Lisans: Masters degree Doktora: Doctorate degree şeklinde doldurmalısınız.

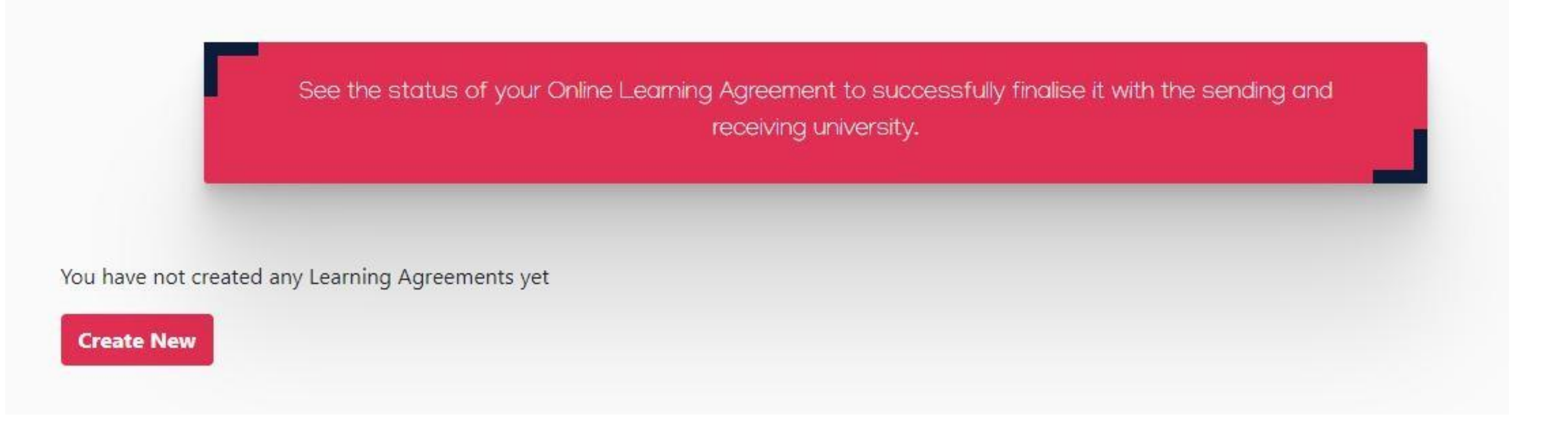

Kişisel bilgilerinizi tamamladıktan sonra, sistem sizleri tekrar anasayfaya yönlendirecektir. Sayfanın aşağısında yer alan "Create New" butonuna basarak, öğrenim anlaşmanızı oluşturmaya başlayabilirsiniz.

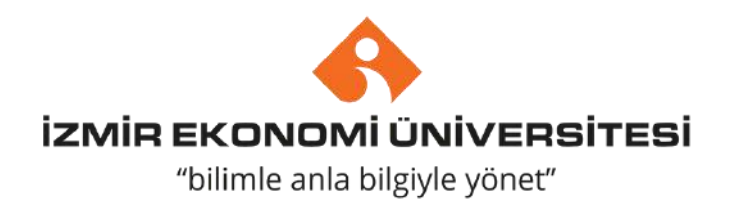

# Adım adım OLA

#CaMpUsizMiR

"Create New" butonuna bastığınızda, karşınıza tekrardan kişisel bilgilerinizin olduğu sayfa gelecektir. Bu sayfayı hali hazırda doldurmuş olduğunuz için alttaki "next" tuşuna basarak, ikinci adıma geçebilirsiniz.

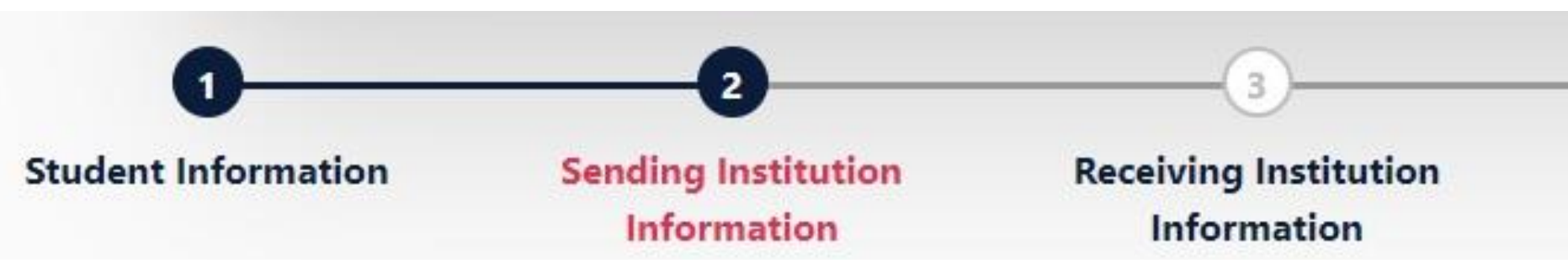

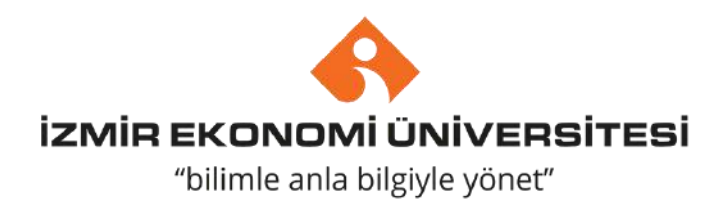

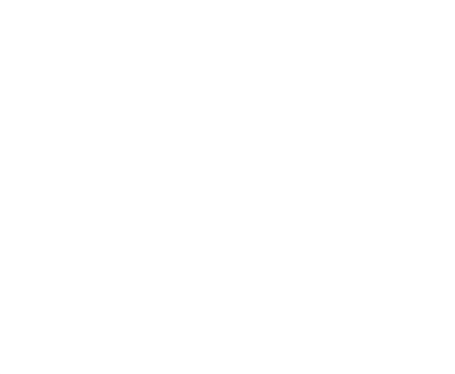

**Proposed Mobility** Commitment Programme

# İkinci adım olan "Sending Institution Information" kısmında, ilk önce akademik yılı yazmanız, sonra gönderen üniversite olarak İEU bilgilerini yazmanız gerekmektedir.

| Readenne year                                  |
|------------------------------------------------|
| 2020/2021                                      |
| Sending                                        |
| Sending Institution                            |
| Country *                                      |
| Turkey x                                       |
| IZMIR EKONOMI UNIVERSITESI 🗙                   |
| Faculty/Department                             |
| International Relations and Political Sciences |
| Address *                                      |
| Izmir                                          |

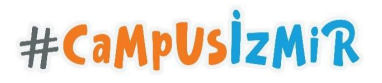

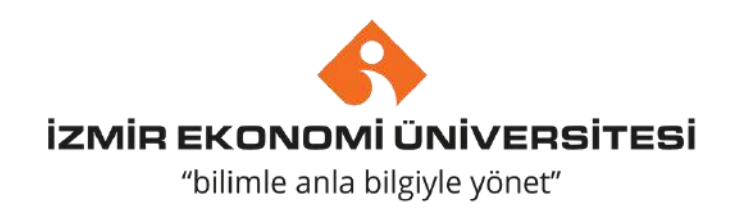

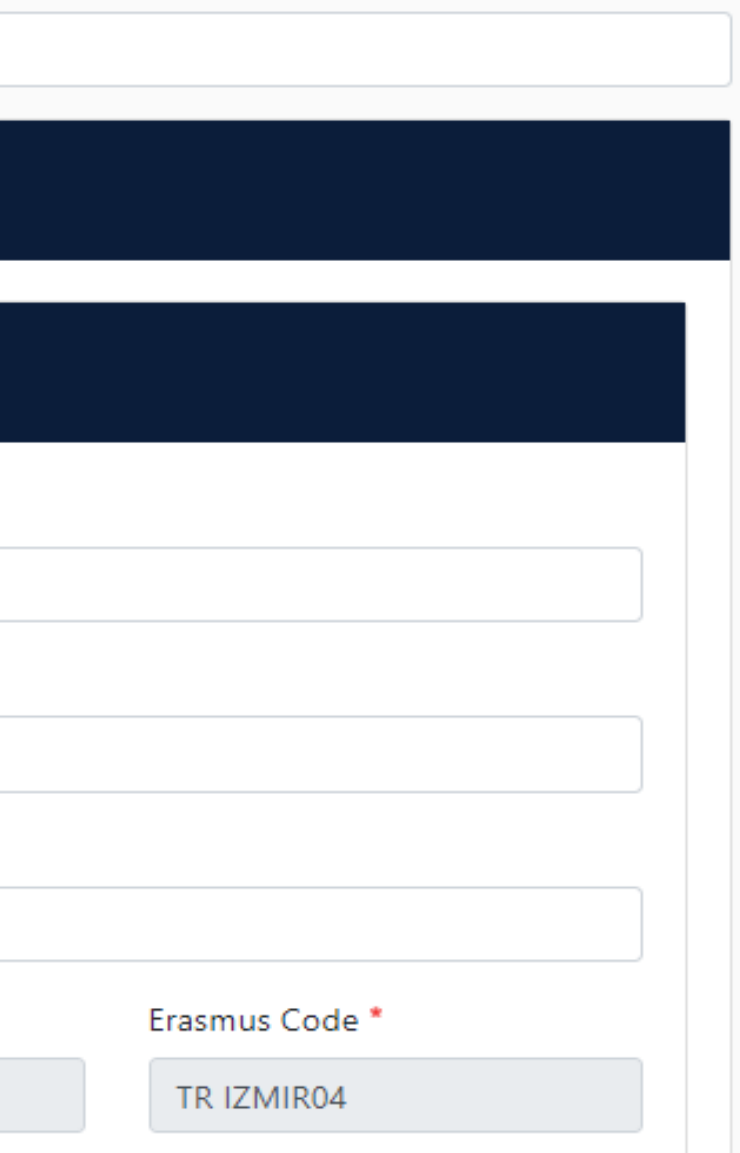

| Sending Responsible Person                                  | Sending Administrative Contact Person |
|-------------------------------------------------------------|---------------------------------------|
| First name(s) *                                             | First name(s)                         |
| Last name(s) *                                              | Last name(s)                          |
| Position *                                                  | Position                              |
| Email *                                                     | Email                                 |
| Phone number                                                | Phone number                          |
| Deservative and the Condinative interval and and the baselo |                                       |

- Sending Responsible Person için, İEÜ bölüm Erasmus Koordinatörü bilgilerini yazmalısınız.
- Sending Administrative Contact Person için, İEÜ Uluslararası İlişkiler Ofisi Erasmus sorumlusu bilgilerini yazmalısınız.

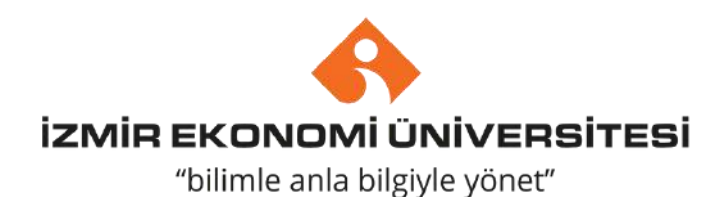

Üçüncü adım olan "Receiving Institution Information" kısmında, ilk önce akademik yılı yazmanız, sonrasında hareketliliğinizi gerçekleştireceğiniz partner üniversitenin bilgilerini yazmanız gerekmektedir.

| demic year *             |                |
|--------------------------|----------------|
| 020/2021                 |                |
| Receiving                |                |
| Receiving Institution    |                |
| Country *                |                |
| Name *                   |                |
| AUDENCIA BUSINESS SCHOOL |                |
| Faculty/Department       |                |
| Political Sciences       |                |
| Address *                | Erasmus Code * |
| Nantes                   | F NANTES12     |

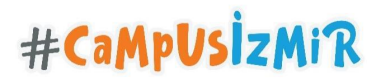

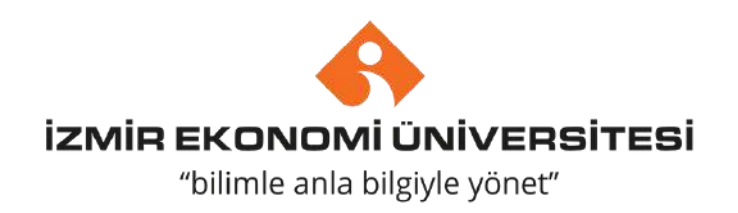

| Receiving Responsible Person | Receiving Administrati |
|------------------------------|------------------------|
| First name(s) *              | First name(s)          |
|                              |                        |
| .ast name(s) *               | Last name(s)           |
| Position *                   | Position               |
| Email *                      | Email                  |
| Phone number                 | Phone number           |

- Receiving Responsible Person için, partner üniversitedeki bölüm Erasmus Koordinatörü bilgilerini yazmalısınız.
- Sending Administrative Contact Person için, partner üniversitenin Uluslararası İlişkiler Ofisi Erasmus sorumlusu bilgilerini yazmalısınız.

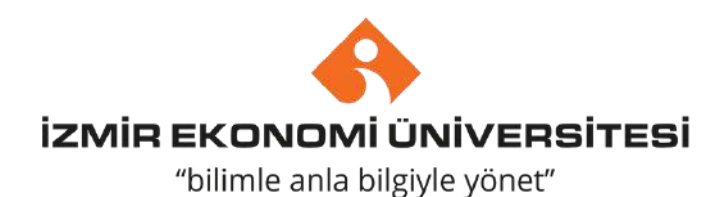

| e Contact Person |
|------------------|
|                  |
|                  |
|                  |
|                  |
|                  |
|                  |
|                  |
|                  |
|                  |

| Preliminary LA                |                               |  |
|-------------------------------|-------------------------------|--|
| Planned start of the mobility | Planned end of the mobility * |  |
| dd.mm.yyyy                    | dd.mm.yyyy                    |  |

Table A - Study programme at the Receiving institution

No Component added yet.

Add Component to Table A

Web link to the course catalogue at the Sending Institution describing the learning outcomes: [web link to the relevant info]

\$

- Course catalogue: detailed, user-friendly and up-to-date information on the institution's learning environment that should be available to students before the mobility period and throughout their studies to enable them to make the right choices and use their time most efficiently. The information concerns, for example, the qualifications offered, the learning, teaching and assessment procedures, the level of programmes, the individual educational components and the learning resources. The Course Catalogue should include the names of people to contact, with information about how, when and where to contact them. Show less
- This must be an external URL such as http://example.com.

The main language of instruction at the Receiving Institution \*

The level of language competence\*

- Select a value -

- Select a value -

Level of language competence: a description of the European Language Levels (CEFR) is available at: https://europass.cedefop.europa.eu/en/resources/european-language-levels-

Dördüncü adımda, Öğrenim Anlaşması üzerinden partner üniversitede kayıtlanmak istediğiniz ve İEÜ'de eşdeğer tutulan dersleri seçeceksiniz. #CaMpUsIzMiR

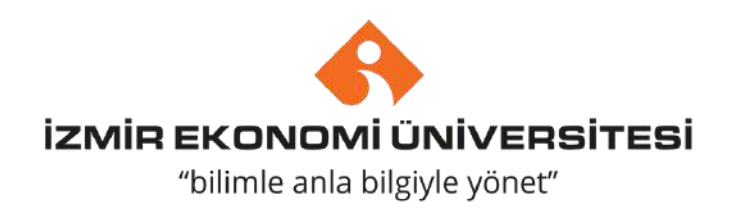

٠

| Preliminary LA                |                       |
|-------------------------------|-----------------------|
| Planned start of the mobility | Planned end of the mo |
| dd.mm.yyyy                    | dd.mm.yyyy            |

Dördüncü adımın ilk kısmına, partner üniversitenin göndermiş olduğu Kabul Mektubundaki dönem tarihlerini ya da (varsa) partner üniversitenin internet sitesindeki akademik takvimden, gideceğiniz dönem tarihlerini yazmanız gerekmektedir.

Dönem tarihi bilgisine ulaşamazsanız, partner üniversitenin Erasmus Ofisi'ne mail atıp, bilgi alabilirsiniz.

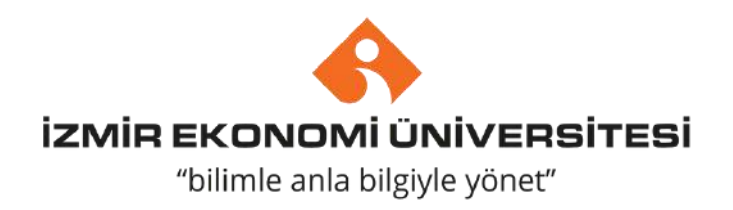

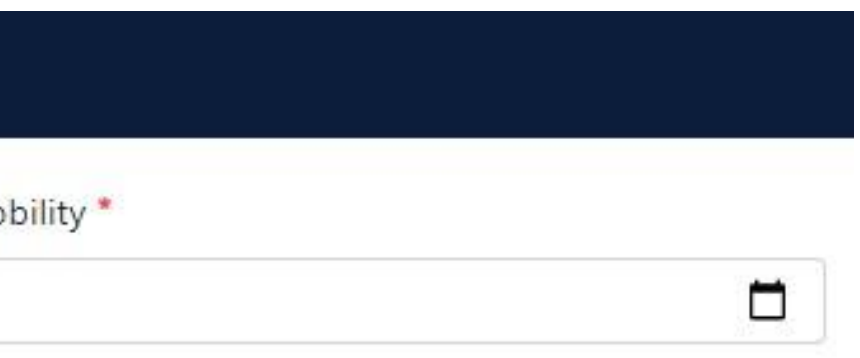

## Table A - Study programme at the Receiving institution\*

No Component added yet.

Add Component to Table A

Web link to the course catalogue at the Sending Institution describing the learning outcomes: [web link to the relevant info]

 Course catalogue: detailed, user-friendly and up-to-date information on the institution's learning environment that should be available to students before the mobility period and throughout their studies to enable them to make the right choices and use their time most efficiently. The information concerns, for example, the qualifications offered, the learning, teaching and assessment procedures, the level of programmes, the individual educational components and the learning resources. The Course Catalogue should include the names of people to contact, with information about how, when and where to contact them. Show less

\$

This must be an external URL such as http://example.com.

The main language of instruction at the Receiving Institution \*

The level of language competence\*

- Select a value -

- Select a value -

Level of language competence: a description of the European Language Levels (CEFR) is available at: https://europass.cedefop.europa.eu/en/resources/european-language-levels-

Dördüncü adımın ikinci kısmında, "Add Component to Table A" butonuna tıkladığınızda karşınıza açılan sayfa üzerinden partner üniversitede kayıtlanmak istediğiniz dersleri tek tek ekleyebileceksiniz.

#CaMpUsizMiR

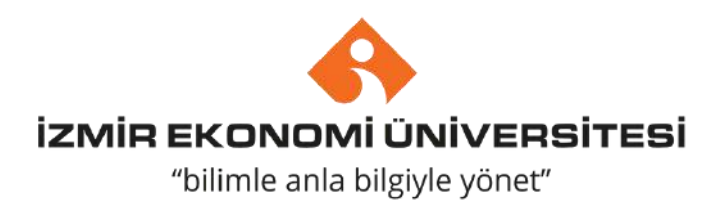

|   | ŀ |  |  |  |
|---|---|--|--|--|
|   | Ľ |  |  |  |
|   |   |  |  |  |
| 2 | ï |  |  |  |

\$

| The second second second                                                                | 25-                                                                                                    |                                                                                   |
|-----------------------------------------------------------------------------------------|----------------------------------------------------------------------------------------------------|-----------------------------------------------------------------------------------|
| Introduction to International Rela                                                      | itions                                                                                                    |                                                                                   |
| An "educational component" is a self-conta<br>components are: a course, module, seminar | ined and formal structured learning experience that features learning outcomes,<br>, laboratory work, practical work, preparation/research for a thesis, mobility wind                                                                                                    | credits and forms of assessment. Examples of educationa<br>low or free electives. |
|                                                                                         | Number of ECTS credits (or equivalent) to be                                                                                                    |                                                                                   |
|                                                                                         | awarded by the Receiving Institution upon                                                                                                    |                                                                                   |
| Component Code *                                                                        | successful completion *                                                                                                    | Semester *                                                                        |
| INT 101                                                                                 | 5                                                                                                    | Second semester (Summer/Spring)                                                   |
|                                                                                         | ECTS credits (or equivalent): in countries where the<br>"ECTS" system is not in place, in particular for institutions<br>located in Partner Countries not participating in the<br>Bologna process, "ECTS" needs to be replaced in the<br>relevant tables by the name of the equivalent system that<br>is used, and a web link to an explanation to the system |                                                                                   |

Yukarıdaki örnekte görüldüğü üzere;

"Component title at the Receiving Institution" kısmına partner üniversitedeki dersin adını yazmaya başlayarak, alt kısımda dersin kodunu, ECTS kredisini ve güz/bahar döneminde olduğunu belirterek, "Add Component to Table A" butonuna basılarak ders seçilmeldir.

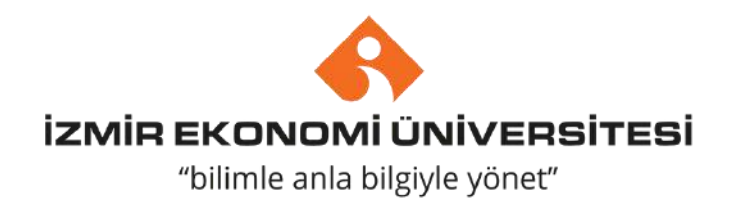

Web link to the course catalogue at the Sending Institution describing the learning outcomes: [web link to the relevant info]

https://www.audencia.com/en/

- · Course catalogue: detailed, user-friendly and up-to-date information on the institution's learning environment that should be available to students before the mobility period and throughout their studies to enable them to make the right choices and use their time most efficiently. The information concerns, for example, the gualifications offered, the learning, teaching and assessment procedures, the level of programmes, the individual educational components and the learning resources. The Course Catalogue should include the names of people to contact, with information about how, when and where to contact them. Show less
- This must be an external URL such as http://example.com.

The main lang

English

| uage of instruction at the Receiving Institution * |   | The level of language compet                                                          |
|----------------------------------------------------|---|---------------------------------------------------------------------------------------|
|                                                    | ¢ | B1                                                                                    |
|                                                    |   | Level of language competence: a des<br>available at: https://europass.cedefop<br>cefr |

- Partner üniversite kayıtlanmak istediğiniz tüm dersleri tamamladıktan sonra, alt kısımdaki "Web link to the course catalogue at the Sending Institution describing the learning outcomes: [web link to the relevant info]" bölümünü, partner üniversitenin ders kataloğu internet sitesinde sunulmuyorsa, partner üniversitenin anasayfa linkini yazabilirsiniz.
- Language kısmında ise partner üniversitenin eğitim dilini ve seviyesini seçerek, Table B kısmına ilerleyebilirsiniz.

#CaMpUsIzMiR

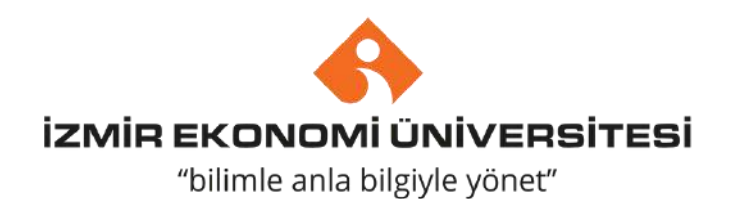

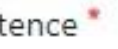

scription of the European Language Levels (CEFR) is europa.eu/en/resources/european-language-levels-

Table B - Recognition at the Sending institution \*

No Component added yet.

Add Component to Table B

Web link to the course catalogue at the Sending Institution describing the learning outcomes: [web link to the relevant info]

This must be an external URL such as http://example.com.

- Partner üniversitede kayıtlanmak istediğiniz dersleri Öğrenim Anlaşmanıza tanımlama işlemini tamamladınız. Şimdi de bu derslerin İEÜ'de eşdeğer tutulan dersleri Öğrenim Anlaşmanıza eklemeniz gerekmektedir.
- Table A kısmında yapıldığı gibi, "Add Component to Table B" butonuna basarak, aynı şekilde ders ekleme işlemlerini yapabilirsiniz.

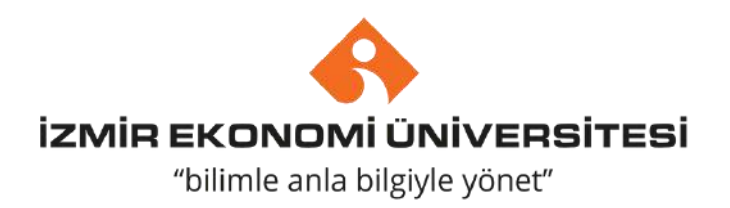

## Table B - Recognition at the Sending institution \*

| Component to Table B                                                                      |                                                                                                    | Remove                                                                               |
|-------------------------------------------------------------------------------------------|----------------------------------------------------------------------------------------------------|--------------------------------------------------------------------------------------|
| Component title at the Sending Ins                                                        | titution (as indicated in the course catalogue) *                                                                                                    |                                                                                      |
| Introduction to International Rela                                                        | tions                                                                                                    |                                                                                      |
| An "educational component" is a self-contai<br>components are: a course, module, seminar, | ned and formal structured learning experience that features learning outcomes<br>laboratory work, practical work, preparation/research for a thesis, mobility win                                                                                                    | , credits and forms of assessment. Examples of educational<br>dow or free electives. |
|                                                                                           | Number of ECTS credits (or equivalent) to be                                                                                                    |                                                                                      |
| Component Code *                                                                          | recognised by the Sending Institution *                                                                                                    | Semester*                                                                            |
| PSIR 105                                                                                  | 5                                                                                                    | Second semester (Summer/Spring) 🔹                                                    |
|                                                                                           | ECTS credits (or equivalent): in countries where the<br>"ECTS" system is not in place, in particular for institutions<br>located in Partner Countries not participating in the<br>Bologna process, "ECTS" needs to be replaced in the<br>relevant tables by the name of the equivalent system that<br>is used, and a web link to an explanation to the system<br>should be added. |                                                                                      |
|                                                                                           | should be added.                                                                                                    |                                                                                      |

Add Component to Table B

Yukarıdaki örnekte görüldüğü üzere;

"Component title at the Sending Institution" kısmına dersin adını yazmaya başlayarak, alt kısımda dersin kodunu, ECTS kredisini ve güz/bahar döneminde olduğunu belirterek, "Add Component to Table B" butonuna basılarak ders seçilmeldir.

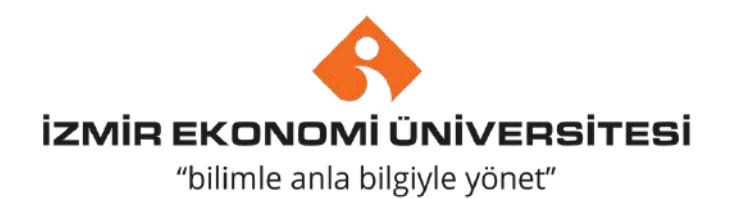

## İzmir Ekonomi Uluslararası İlişk

| iversitesi<br>er Müdürlüğü                                                                   |                                                                                                    | <b>izmir ekonomi üniversi</b><br>"bilimle anla bilgiyle yönet"                        |
|----------------------------------------------------------------------------------------------|----------------------------------------------------------------------------------------------------|---------------------------------------------------------------------------------------|
| Component to Table B<br>Component title at the Sending Insti                                 | tution (as indicated in the course catalogue) *                                                                                                    | Remove                                                                                |
| Foreign Policy                                                                               |                                                                                                    |                                                                                       |
| An "educational component" is a self-contain<br>components are: a course, module, seminar, l | ed and formal structured learning experience that features learning outcomes<br>aboratory work, practical work, preparation/research for a thesis, mobility wind                                                                                                    | s, credits and forms of assessment. Examples of educational<br>dow or free electives. |
| Component Code *                                                                             | Number of ECTS credits (or equivalent) to be recognised by the Sending Institution *                                                                                                    | Semester*                                                                             |
| PSIR 305                                                                                     | 7                                                                                                    | Second semester (Summer/Spring) 🗢                                                     |
|                                                                                              | ECTS credits (or equivalent): in countries where the<br>"ECTS" system is not in place, in particular for institutions<br>located in Partner Countries not participating in the<br>Bologna process, "ECTS" needs to be replaced in the<br>relevant tables by the name of the equivalent system that<br>is used, and a web link to an explanation to the system<br>should be added. |                                                                                       |

Her iki tablodan da seçtiğiniz dersleri düzenlemek adına "Remove" butonuna basarak, dersi Öğrenim Anlaşmanızdan çıkartabilirsiniz.

Web link to the course catalogue at the Sending Institution describing the learning outcomes: [web link to the relevant info]

https://ireu.ieu.edu.tr/tr/curr

This must be an external URL such as http://example.com.

Table B kısmını doldururken de en alt kısma İEÜ'deki ders katalog linkini ekleyerek, son adıma geçiş yapabilirsiniz.

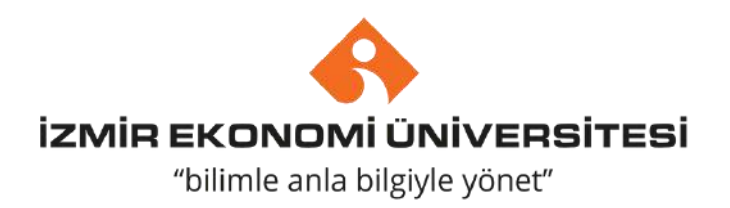

## **Commitment Preliminary**

By digitally signing this document, the student, the Sending Institution and the Receiving Institution confirm that they approve the Learning Agreement and that they will comply with all the arrangements agreed by all parties. Sending and Receiving Institutions undertake to apply all the principles of the Erasmus Charter for Higher Education relating to mobility for studies (or the principles agreed in the Inter-Institutional Agreement for institutions located in Partner Countries). The Beneficiary Institution and the student should also commit to what is set out in the Erasmus+ grant agreement. The Receiving Institution confirms that the educational components listed are in line with its course catalogue and should be available to the student. The Sending Institution commits to recognise all the credits or equivalent units gained at the Receiving Institution for the successfully completed educational components and to count them towards the student's degree. The student and the Receiving Institution will communicate to the Sending Institution any problems or changes regarding the study programme, responsible persons and/or study period.

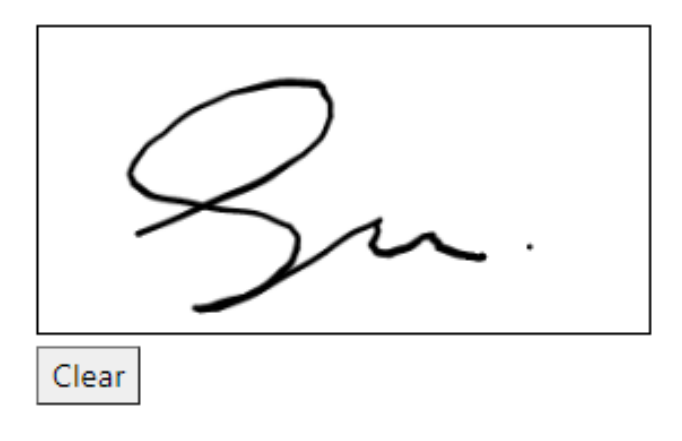

Son adım olan "Commitment" bölümünde"imzanızı tamamladıktan sonra OLA'nız sistem üzerinden otomatik olarak bölüm Erasmus Koordinatörünüzün onayına sunulmaktadır.

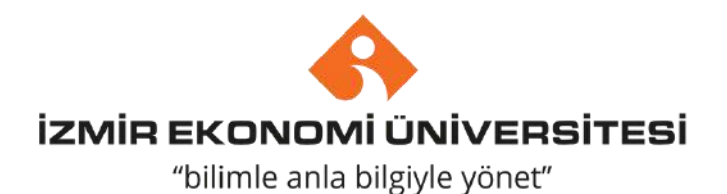

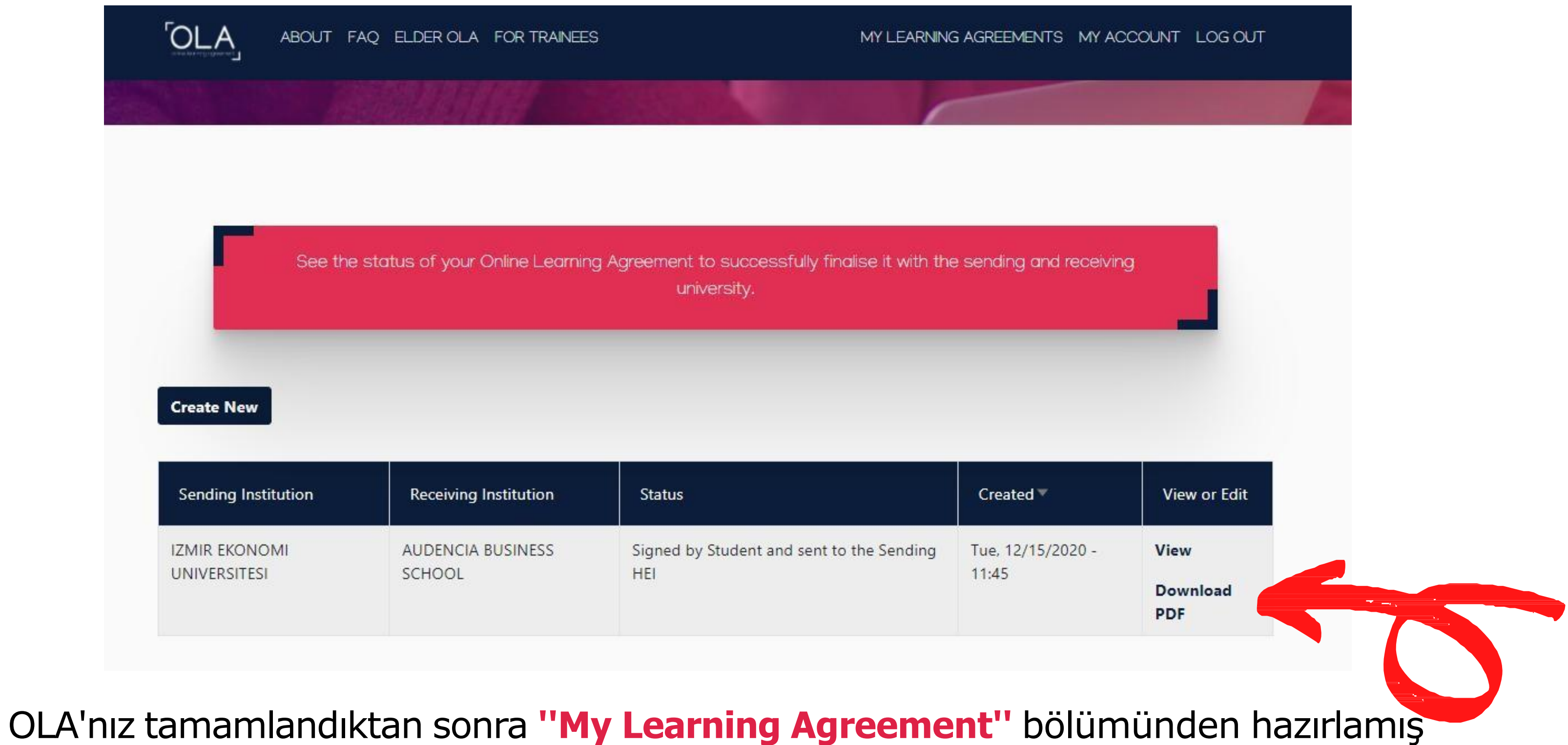

OLA'nız tamamlandıktan sonra "My Learning Agreen olduğunuz evrağı görüntüleyebilirsiniz.

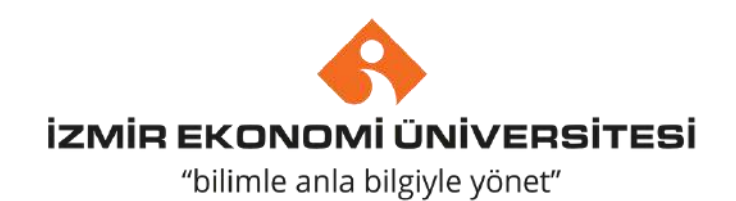

- Hazırlamış olduğunuz OLA belgesi sistem tarafından otomatik olarak İEÜ bölüm Erasmus Koordinatörünüze gönderildiğinde, koordinatörünüzün onayını bekliyor olacaksınız.
- Koordinatörünüz belgeyi imzaladığında, mail adresinize örnekteki gibi bir bilgilendirme e-maili gelecektir.

## Online Learning Agreement - Progress Update Gelen Kutusu ×

Online Learning Agreement <no-reply@learning-agreement.eu>

Alıcı: ben 👻

Dear Student,

Your Online Learning Agreement has been signed by the Sending Higher Education Institution. It has now been sent to the responsible person at the Receiving Higher Education Institution for review.

Login at <u>www.learning-agreement.eu</u> [1] to view your Learning Agreement.

Kind regards and wishing you an enriching mobility experience,

Online Learning Agreement team

[1] www.learning-agreement.eu

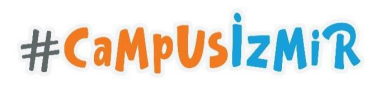

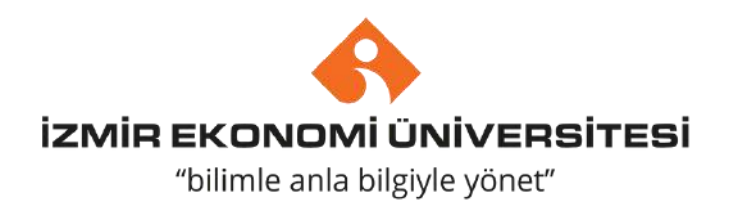

- Son aşamada OLA'nız partner üniversiteye otomatik olarak sistem üzerinden yönlendirilecektir ve partner üniversitenin imza bölümü de tamamlandığında, belgeniz 3 imzalı olarak tamamlanmış olacaktır.
- Öğrenim Anlaşmanızı çıktı alıp, Uluslararası İlişkiler Öfisi'ne teslim etmenize gerek kalmayacaktır çünkü idari bölüm olarak bizler sistem üzerinden belgenin takibini yapıyor olacağız.
- Partner üniversitede dönem başladıktan sonra, ders değişikliği yapmanız gerektiğinde yine sistem üzerinden giriş yaparak "During the Mobility" formunu aynı adımları takip ederek tamamlayabileceksiniz. Belge imza dağıtımı için otomatik olarak ilgili koordinatörlere gönderilecektir.
- Hareketlililiğinizin sonunda sistem üzerinden "After the Mobility" formunu kolaylıkla tamamlayabilir ve Öğrenim Anlaşması'nın 3 bölümünü de sistem üzerinden doldurabilirsiniz. #CaMpUsizMiR

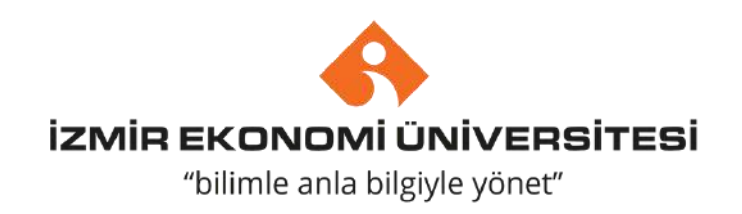

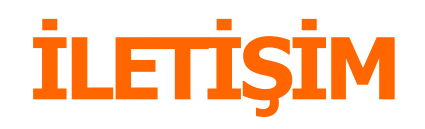

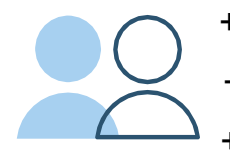

+90(232) 488 8350 +90(232) 488 8187 +90 (232) 488 8570

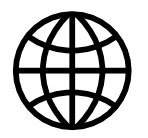

https://oia.ieu.edu.tr/tr

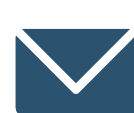

oia@ieu.edu.tr

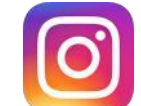

@iue\_international\_official

Sakarya Caddesi No:156, Balçova İZMİR 35330

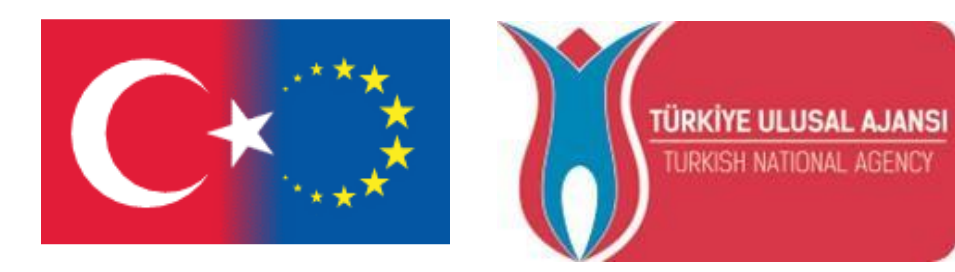

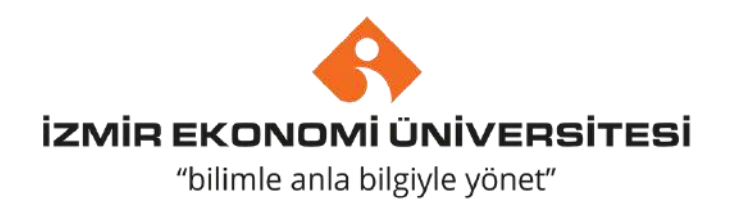

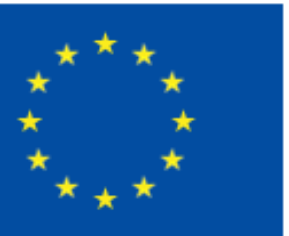